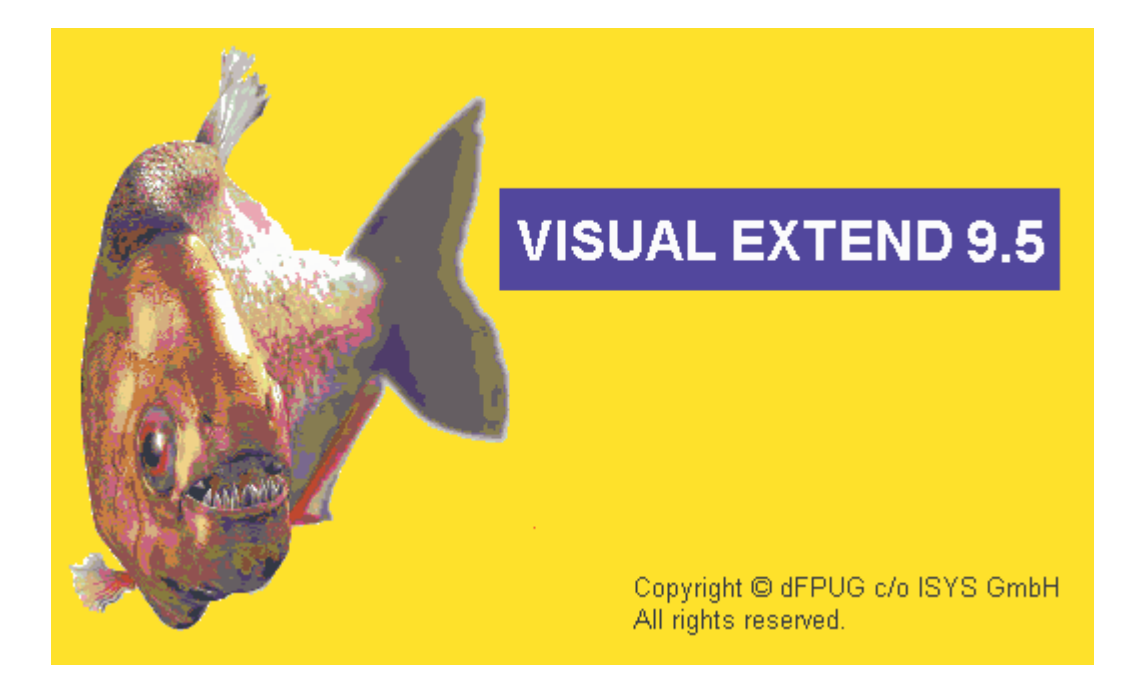

# VFX 9.5 – Was ist neu? 2. Quartal 2006

Juli 2006

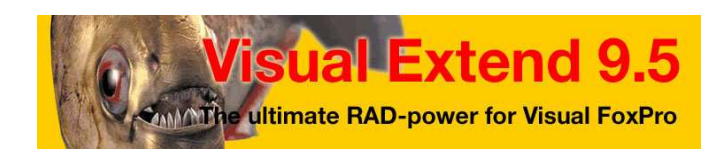

Uwe Habermann, Venelina Jordanova

# Inhaltsverzeichnis

| Neuheiten für Entwickler                   | 3  |
|--------------------------------------------|----|
| Automatisches Beenden der Anwendung        | 3  |
| Ausführen von Hintertürprogrammen          | 3  |
| VFX – Class Switcher                       | 3  |
| VFX – Parent/Child Builder                 | 4  |
| VFX – Document Management Builder          | 8  |
| VFX – Filter Builder                       | 10 |
| Erweiterter Hilfeeditor                    | 10 |
| Aktualisierung der Struktur von Config.vfx | 12 |
| Container für Datensatzinformationen       | 12 |
| Felder für die Synchronisierung            | 13 |
| Sonstige Erweiterungen für Entwickler      | 14 |
| Funktion IsTerminalServer()                | 14 |
| Funktion GetColorDepth()                   | 14 |
| Neuheiten für Endbenutzer                  | 15 |
| Die Klasse cRTFControl                     | 15 |
| Berichte                                   | 15 |
| Erstellte Datei anzeigen                   | 15 |
| Erweiterte Editbox                         | 16 |
| Seriendokumente                            | 17 |
| Die Klasse cMailMerge                      | 23 |
| Erweitertes Bearbeitungsprotokoll          | 25 |
| Dokumentenverwaltung                       | 25 |
| VFX Befehlseingabe                         |    |
| Die Klasse cGridMover                      |    |
| Die Klasse cGridMoverDialog                |    |
| Kleine Erweiterungen                       |    |
|                                            |    |

# Neuheiten für Entwickler

## Automatisches Beenden der Anwendung

Wenn gewünscht kann eine Anwendung nach einer einstellbaren Zeit ohne Benutzung automatisch beendet werden. Wenn der Wert der Eigenschaft *goProgram.lUseApplicationTimeout* auf .*T*. gestellt wird, wird die Anwendung entsprechend der in der Eigenschaft *goProgram.nApplicationTimeout* eingestellten Zeit beendet. Der Standardwert ist 0. Wenn der Wert 0 ist, wird die Anwendung nicht automatisch beendet. Der Standardwert für *goProgram.lUseApplicationTimeout* ist .*F*.

Wenn die Anwendung automatisch beendet wird, erscheint eine Messagebox, die den Benutzer auf das Beenden der Anwendung hinweist. Hier hat der Benutzer die Möglichkeit das Beenden abzubrechen und die Arbeit mit der Anwendung fortzusetzen. Diese Messagebox erscheint für eine Zeit, die in der Eigenschaft *goProgram.nAppTerminateMessageTimeout* eingestellt werden kann. Der Standardwert ist 15 Sekunden.

Das automatische Beenden der Anwendung wird mit einem Timer gesteuert. Das Verhalten des Timers wird durch zwei Methoden des Anwendungsobjekts gesteuert. Die Methode *goProgram.AppTimerOnOff()* erwartet als Parameter den Wert .*T.* um den Timer einzuschalten. Bei Übergabe des Wertes .*F.* wird der Timer ausgeschaltet. Damit hat der Entwickler eine einfache Möglichkeit den Timer bei Bedarf auszuschalten und so die Beendigung des Programms verhindern, zum Beispiel während der Ausführung längerer Programmabläufe. Standardmäßig wird der Timer während des Erstellens und Entpackens von Archivdateien ausgeschaltet sowie während Aktionen im Dialog Datenbankwartung ausgeführt werden.

#### Ausführen von Hintertürprogrammen

Es ist möglich beim Start einer VFX Anwendung ein zusätzliches Hintertürprogramm auszuführen. Dieses Verhalten der Anwendung kann eingeschaltet werden, in dem der Wert der Eigenschaft *goProgram.lRunBackdoorProgram* auf .*T.* gestellt wird. Der Standardwert ist .*F.* An ausführbaren Programmdateien werden App-, Prg- und Fxp-Dateien unterstützt. Der Name der auszuführenden Datei kann in der Eigenschaft *goProgram.cBackdoorProgramName* angegeben werden. Die ausführbare Programmdatei muss im Ordner der Exe-Datei gespeichert sein. Nach erfolgreicher Ausführung wird die Datei umbenannt, in dem das aktuelle Datum an den Dateinamen angehängt wird.

Beispiel: Datei.app wird umbenannt zu Datei\_20060531.app

Andere Dateien mit dem Namen der ausgeführten Datei und den Namenserweiterungen Prg oder Fxp werden gelöscht. Wenn ein Hintertürprogramm ausgeführt werden soll, werden Dateien in der Reihenfolge App, Prg, Fxp gesucht. Die Eigenschaften *lRunBackdoorProgram* und *cBackdoorProgramName* können im VFX – Application Builder bearbeitet werden.

## VFX – Class Switcher

Im VFX – Class Switcher gibt es zwei neue Optionen. Wenn das Kontrollkästchen *ChangeControlName* markiert wird, wird der Namenspräfix des Steuerelements entsprechend der neu gewählten Klasse angepasst. Wenn beispielsweise die Textbox *txtEingabe* in eine Editbox umgewandelt werden soll, wird der Name in *edtEingabe* geändert. Wenn bereits auf den ursprünglichen Namen des Steuerelements im Code referenziert wird, ist es besser von der Möglichkeit der Namensänderung keinen Gebrauch zu machen, weil sonst alle Code-Stellen manuell nachbearbeitet werden müssen. Mit dem Kontrollkästchen *Do not ask for confirmation* kann eingestellt werden, dass vor dem Klassenwechsel keine Messagebox mit einer Frage erscheint.

Die Einstellungen beider Kontrollkästchen werden für den späteren Gebrauch gespeichert.

| 🐓 VFX - Class Switcher                                | × |
|-------------------------------------------------------|---|
| Original Control Class                                |   |
| ctextbox                                              |   |
| New Control Class Library                             |   |
| vfxobj.vcx                                            |   |
| New Control Class                                     |   |
| ctextbox 🗸                                            |   |
| 🗹 Change control name 🛛 🗹 Do not ask for confirmation |   |
| <u>D</u> K <u>C</u> lose                              |   |

## VFX – Parent/Child Builder

In bisherigen VFX-Versionen konnte in der Methode *OnMore* von Formularen Code eingetragen werden, mit dem Child-Formulare gestartet werden konnten oder Methoden aufgerufen werden konnten. Es war auch möglich ein *Wait Window* anzuzeigen. Zusätzlich zu dieser programmtischen Möglichkeit können in VFX 9.5 alle Einstellungen zur Steuerung von Child-Formularen und zum Aufruf von Methoden im VFX – Parent/Child Builder gemacht werden.

In der Spalte *Command Type* im Grid kann eingestellt werden, ob ein Child-Formular gestartet werden soll, eine Methode aufgerufen oder ein *Wait Window* angezeigt werden soll.

Die weiteren Einstellungen können wahlweise im Grid oder in Eingabefeldern unterhalb des Grid gemacht werden. Zusätzlich gibt es Einstellmöglichkeiten für:

- Anzeige der Child-Funktion im OnMore-Dialog
- Synchronisierung je Child-Formular
- Automatisches Schließen des Child-Formulars, wenn das Parent-Formular geschlossen wird (diese Einstellung kann für jedes Child-Formular gemacht werden)
- Öffnen des Child-Formulars mit einer wählbaren Startseite
- Positionierung des Satzzeigers auf einen bestimmten Datensatz beim Öffnen des Child-Formulars (der Ausdruck zur Positionierung kann im Builder angegeben werden)
- Eingabe eines Filterausdrucks für das Child-Formular
- Schließen oder verstecken des Parent-Formulars beim Öffnen eines Child-Formulars
- Zuordnen einer eindeutigen ID zu einer Child-Funktion
- Zuordnen einer eindeutigen Bezeichnung zu einer Child-Funktion, die Bezeichnung kann frei gewählt werden
- Eingabe von Hilfeinformationen

Der *OnMore*-Methode kann wahlweise einer von drei Parametertypen übergeben werden. Es kann die Nummer der Child-Funktion übergeben werden, wie sie der Reihenfolge im VFX – Parent/Child

Builder entspricht. Es kann die eindeutige ID einer Child-Funktion übergeben werden. Oder es kann die eindeutige Bezeichnung der Child-Funktion übergeben werden.

Alle Einstellmöglichkeiten sind im VFX – Parent/Child Builder auf drei Seiten erreichbar. Die beiden Seiten *Advanced* und *Help* sind nur bei Child-Formularen aktiv, nicht jedoch wenn als Child-Funktion *Methode* oder *Wait Window* gewählt wird.

| arent Form frmParent         |                              | Auto Sync. Child | Form 🔽 Close Child Form on Exit |
|------------------------------|------------------------------|------------------|---------------------------------|
| he caption will be evaluate  | ed. Include constant text in | quotation marks. |                                 |
| Command Type                 | Child Form                   | Parent fiel      | d Child field 🧭                 |
| Child Form 😽 🗸               | CHILD.SCX                    | Parent.PARENTID  | Child.PARENTID                  |
| Method 💉                     | ChildMethod                  |                  |                                 |
| Wait Window 🔷 🖌              | Koko CHILDS                  |                  |                                 |
| Child Form 🗸 🗸               | PARENTDOCS.SCX               | Parent.PARENTID  | Parent.PARENTID                 |
|                              |                              |                  |                                 |
|                              |                              |                  |                                 |
|                              |                              |                  |                                 |
| Onmore                       |                              | Advanced         | Help                            |
| Child Form                   | CHILD.SCX                    |                  |                                 |
| Parent field (Fix Field Valu | e) Parent.PARENTID           |                  |                                 |
| Child field (Fix Field Name  | ) Child.PARENTID             |                  |                                 |
| Caption for child form       |                              |                  |                                 |
| Text for open form           | Child                        |                  |                                 |
| Description for open form    |                              |                  |                                 |
|                              | Available on onMo            | reDialog         |                                 |
|                              |                              |                  |                                 |
|                              |                              |                  |                                 |
|                              |                              |                  |                                 |

Wenn Child-Formular ausgewählt wird, sammelt der VFX – Parent/Child Builder Informationen über das Parent-Formular und über das Child-Formular und füllt die weiteren Eingabefelder weitgehend automatisch. Auch wenn Cursoradapter als Datenquelle verwendet werden, erkennt der Builder die verwendeten Primärschlüssel und kann so eine Beziehung zwischen Parent- und Child-Formular vorschlagen.

Wenn das Kontrollkästchen Available on onMoreDialog markiert ist, wird die jeweilige Child-Funktion im OnMore-Dialog angezeigt.

| 🖗 VFX – Extended Parei                               | nt/Child Buil   | der                 |             |                    |              | 8                                                                                                    |
|------------------------------------------------------|-----------------|---------------------|-------------|--------------------|--------------|----------------------------------------------------------------------------------------------------|
| Parent Form frmParent<br>The caption will be evaluat | ted. Include co | nstant text in quo  | [<br>tation | Auto Syn<br>marks. | c. Child For | m 🗹 Close Child Form on Exit                                                                                    |
| Command Type                                         | Ch              | ld Form             |             | Pa                 | rent field   | Child field                                                                                                    |
| Child Form                                           | CHILD.SCX       |                     |             | Parent.PA          | RENTID       | Child.PARENTID                                                                                                  |
| Method 💌                                             | ChildMethod     | 1                   |             |                    |              |                                                                                                    |
| Wait Window 👻                                        | Koko CHILDS     | 6                   |             |                    |              |                                                                                                    |
| Child Form 👻                                         | PARENTDOC       | S.SCX               |             | Parent.PAP         | RENTID       | Parent.PARENTID                                                                                                 |
|                                                      |                 |                     |             |                    |              |                                                                                                    |
|                                                      |                 |                     | -           |                    |              |                                                                                                    |
|                                                      |                 |                     |             |                    |              | ~                                                                                                    |
| Onmore                                               | 1               | A                   | dvano       | ed.                |              | Help                                                                                                    |
| Auto Sync, Child Form                                | Close Ch        | Id Form on Exit     |             |                    |              |                                                                                                    |
| Parent Form Behavior                                 | AutoHide        |                     |             | ~                  | 1            |                                                                                                    |
| Child Form Position                                  | Autonocitio     | child form over r   | arant       | form w             |              |                                                                                                    |
| child Form Fostion                                   | Autoposition    | r ching form over k | areni       |                    |              |                                                                                                    |
| Child Form Mode                                      | Display mo      | 10                  | _           | ~                  | 100000000    | a secondo en en en en esta en esta en esta en esta en esta en esta en esta en esta en esta en esta en esta en e |
| Child Form Active Page                               | Page numb       | er 🗸                |             |                    | Child For    | m Active Page Number 3                                                                                          |
| Unique Identifier                                    | 0A82E517-       | 1667-5C4B-9FB1      | ECCI        | 978F903E0          | Code Ide     | ntifier Child                                                                                                   |
|                                                      | Place But       | ton On The Paren    | t Forn      | n                  | -            |                                                                                                    |
| Caption                                              | Child           |                     | ]           |                    |              |                                                                                                    |
| Child form Filter Caption                            | ChildFormF      | ilter2              |             | ~                  | 1            |                                                                                                    |
| Record Position Filter                               | itemID = 4      |                     |             |                    | -            |                                                                                                    |
|                                                      | Lorenza         |                     |             |                    |              |                                                                                                    |
|                                                      |                 |                     |             |                    | <u> </u>     | Apply <u>Cancel</u>                                                                                             |

Wenn das Kontrollkästchen *Auto Sync. Child Form* markiert ist, wird der Satzzeiger im Child-Formular automatisch nachgeführt, wenn der Satzzeiger im Parent-Formular bewegt wird.

Wenn das Kontrollkästchen *Close Child form on Exit* markiert ist, wird das Child-Formular mit geschlossen, wenn das Parent-Formular geschlossen wird. Dieses Kontrolkästchen kann nur markiert werden, wenn das Verhalten des Parent-Formulars nicht auf *Auto Close* eingestellt ist.

Wenn ein neues Child-Formular hinzugefügt wird, werden die Standardeinstellungen für diese Eigenschaften entsprechend der Vorgabewerte am oberen Formularrand des Builders gemacht. Wenn die Vorgabewerte nachträglich geändert werden, erscheint eine Frage und kann die neuen Vorgabewerte automatisch für alle Child-Formulare übernehmen.

Aus der Combobox *Parent Form Behavior* kann zwischen drei Werten ausgewählt werden: *None, AutoClose, AutoHide.* Wenn None gewählt wird, dies ist der Standardwert, wird das Verhalten des Parent-Formulars nicht geändert. Wenn *AutoClose* gewählt wird, wird das Parent-Formular beim Aufruf des Child-Formulars automatisch geschlossen. Wenn diese Einstellung gewählt ist, kann das Child-Formular nur geöffnet werden, wenn sich das Parent-Formular im Ansichtsmodus (*thisform.nformstatus=0*) befindet. Wenn diese Einstellung gewählt wird, wird die Markierung beim Kontrollkästchen *Close Child form on Exit* automatisch entfernt. Wenn *AutoHide* gewählt ist, wird

das Parent-Formular versteckt, wenn das Child-Formular geöffnet wird. Wenn das Child-Formular geschlossen wird, wird das Parent-Formular wieder angezeigt.

Mit der Combobox *Child Form Position* kann eingestellt werden an welcher Bildschirmposition das Child-Formular geöffnet werden soll: *None, Autoposition child form over parent form* oder *Autocenter*. Wenn None gewählt ist, wird das Child-Formular an der Bildschirmposition geöffnet, an der es der Benutzer zuletzt geschlossen hat. Dies ist das Standardverhalten von VFX. Wenn *Autoposition over parent form* gewählt ist, wird das Child-Formular über dem Parent-Formular positioniert, so dass die obere, linke Ecke des Child-Formulars die gleiche Position hat, wie das Parent-Formular. Wenn *Autocenter* gewählt ist, wird als Child-Formular auf dem Bildschirm zentriert.

In der Combobox *Child Form Mode* kann der Modus eingestellt werden, in dem das Child-Formular gestartet werden soll: *Default, Display mode, Insert mode, Edit mode*. Es ist nicht zulässig *Edit mode* auszuwählen, wenn die aktive Startseite des Child-Formulars auf die Listenseite eingestellt wird.

In der Combobox *Child Form Active Page* kann die beim Starten des Child-Formulars aktive Seite eingestellt werden: *Default, Edit page, List page, Page number*. Wenn *Page number* ausgewählt ist, wird die Textbox *Child Form Active Page Number* aktiviert. Hier kann die Nummer der anzuzeigenden Seite eingegeben werden. Es ist nicht zulässig die Nummer der Listenseite einzugeben, wenn das Child-Formular im Bearbeitungsmodus gestartet werden soll.

In der Textbox *Unique Identifier* wird ein eindeutiger Schlüssel angezeigt, der automatisch generiert wird, wenn ein neues Child-Formular eingefügt wird. Dieser Schlüssel kann nicht geändert werden. Der Schlüssel kann der Methode *OnMore* übergeben werden, um das Child-Formular zu starten.

In der Textbox *Code Identifier* kann eine kurze, eindeutige Bezeichnung für das Child-Formular eingegeben werden. Diese Bezeichnung kann später bei Bedarf geändert werden. Diese Bezeichnung kann wahlweise der Methode *OnMore* übergeben werden, um das Child-Formular zu starten.

In der Combobox *Child form Filter Caption* kann ein Filter ausgewählt werden, der auf den Daten des Child-Formulars angewendet wird. Der Filter muss zuvor im Filter Builder für das Child-Formular gespeichert worden sein.

In der Textbox *Record Position Filter* kann ein Ausdruck eingegeben werden, der evaluiert wird, um den Satzzeiger im Child-Formular auf einen gewünschten Datensatz zu positionieren.

| 🐓 VFX - Extende   | d Pare                      | nt/Child Builder    |                      |                         |                            |        |
|-------------------|-----------------------------|---------------------|----------------------|-------------------------|----------------------------|--------|
| Parent Form frm   | Parent<br>e evalua          | ted. Include consta | nt text in guotation | Auto Sync. Child Marks. | Form 🗹 Close Child Form o  | n Exit |
| Command T         | ype                         | Child Fo            | irm                  | Parent fiel             | d Child field              |        |
| Child Form        | *                           | CHILD.SCX           | F                    | Parent.PARENTID         | Child.PARENTID             |        |
| Method            | *                           | ChildMethod         | <b>F</b>             | )                       |                            |        |
| Wait Window       | *                           | Koko CHILDS         |                      | )                       |                            |        |
| Child Form        | ~                           | PARENTDOCS.SC       | X                    | Parent.PARENTID         | Parent.PARENTID            |        |
|                   |                             |                     |                      |                         |                            |        |
| Or                | nmore                       |                     | Advan                | ced                     | Help                       |        |
| Short description | Child F                     | orm Short Descript  | lion                 |                         |                            |        |
| Long description  | Child Form Long Description |                     |                      |                         |                            | ^      |
| Help Text         | Child F                     | orm Help Text       |                      |                         |                            | ~      |
|                   |                             |                     |                      |                         |                            |        |
| Help Context ID   | 0                           |                     |                      |                         |                            | 0      |
| Comment           | Child F                     | orm Comment         |                      |                         |                            | ^      |
|                   |                             |                     |                      |                         |                            | ~      |
|                   |                             |                     |                      |                         | <u>OK</u> Apply <u>C</u> a | ncel   |

Auf der dritten Seite können Informationen für einen Hilfetext eingegeben werden, Diese Seite ist für eine spätere Erweiterung vorgesehen und wird zurzeit noch nicht verwendet.

## VFX – Document Management Builder

Die Klasse *cDocumentManagement* dient der Verwaltung von Dokumenten von beliebigem Typ, zum Beispiel Doc, Xls oder Zip. Die Dokumente werden zum aktuellen Datensatz des aktuellen Formulars gespeichert, so dass der Bezug immer hergestellt bleibt. Aus der Dokumentverwaltung kann ein Anwender Dokumente öffnen sowie diese als E-Mailanhang versenden. In der Dokumentverwaltung können auch RTF-Texte verwaltet und bearbeitet werden.

| 🛋 Form Designer - parento                     | locs.scx                                                 | 🔳 🗖 🗐                                        |
|-----------------------------------------------|----------------------------------------------------------|----------------------------------------------|
| ParentDocs<br>Page1 Page2 List                |                                                          |                                              |
|                                               | Folder                                                   | Description                                  |
| VFX - Docum                                   | nent Management Builder                                  | ×                                            |
| - Docume<br>Foreign Key from D<br>table to Pa | ent Table parentdocs<br>locument<br>rent table parentkey | Filter Expression                            |
| Parent T                                      | able Key parent                                          |                                              |
| File Na                                       | me Field parentdocs.filename                             | RTF Edit Form Name     vfxRTF                |
| File Descrip<br>Parent Ta                     | tion Field parentdocs.filedescr<br>ible Field parenttbl  | Picture Preview Form Name     VrxPicture     |
| RTF                                           | ID Field Infid                                           | Open Pictures in a Form      OK Apply Cancel |
| S Use DBC Defini                              | tions                                                    | <u>UK</u> <u>Apply</u> <u>Cancel</u>         |

Die Klasse cDocumentManagement kann jedem bestehenden Formular hinzugefügt werden.

*cDefaultDocumentFolder* – Standardordner für Dokumente.

*cFilterExpression* – Anzuwendender Filterausdruck.

- *lOpenPicturesInForm* Wenn der Wert dieser Eigenschaft auf .T. eingestellt ist, werden Bilddateien in einem VFX Formular angezeigt. Der Name des Formulars kann in der Eigenschaft *cPicturePreviewFormname* eingestellt werden. Wenn der Wert der Eigenschaft *lOpenPicturesInForm* auf .F. eingestellt ist, werden Bilddateien mit der Anwendung angezeigt, die im Windows-Explorer als Standardanwendung für die Namenserweiterung eingestelt ist. Der Standardwert ist .F.
- *cPicturePreviewFormname* Name des Formulars, das zur Anzeige von Bilddateien verwendet wird. Der Standardwert ist *VFXPicture*.
- *cPicturePreviewCaption* Diese Zeichenkette wird dem Formular zur Anzeige von Bilddateien als Parameter übergeben und als Titel des Formulars angezeigt.
- *cRTFFormName* Name des Formulars zur Bearbeitung von RTF Dokumenten. Der Standardwert ist *VFXRTF*.
- *cParentTableFieldName* Name des Feldes aus der Dokumenttabelle, in der Name der Parent-Tabelle gespeichert ist. Der Standardwert ist *ParentTbl* aus der Tabelle *vfxDocuments.dbf*.
- *cRTFIDFieldName* Name des Feldes aus der Dokumenttabelle, in der der Schlüssel zum Datensatz mit dem RTF-Text in der Tabelle *VFXRTF.dbf* gespeichert ist. Der Standardwert ist *rtfID* aus der Tabelle *vfxDocuments.dbf*.

## VFX – Filter Builder

Mit dem VFX - Filter Builder können zur Entwicklungszeit Systemfilter erstellt werden, die zur Laufzeit als schreibgeschützte Filter zur Verfügung stehen. Diese Systemfilter können durch Endbenutzer nicht verändert oder gelöscht werden. Um den VFX - Filter Builder starten zu können müssen ein Projekt und ein Formular im Formular-Designer geöffnet sein.

| 📕 Form Designe | er - address.s             | scx             |                |          | -            |       |   |
|----------------|----------------------------|-----------------|----------------|----------|--------------|-------|---|
| Maddress 🖌     |                            |                 |                |          |              |       |   |
|                |                            |                 |                |          | ook! Word! 🥬 |       |   |
| Address List   |                            | 👹 Search        |                |          |              |       |   |
| Acadtitle      | bdAcadtitle<br>bdFirstname | Filter List     | ø 🛛 🗙 🖸        | 000      |              |       |   |
| Lastname       | btLastname                 | ⊙ <u>A</u> nd O | Or             |          |              | (     | X |
| Company        | btCompany                  | Field           |                | Operator | Value        | Ala   |   |
| Street         | bdStreet                   | Email           | ~              | Contains | yahoo        |       |   |
| Zip            | txtZip                     |                 |                |          |              |       |   |
| City           | btCity                     |                 |                |          |              |       |   |
| Ctry           | txtCtry                    |                 |                |          |              |       |   |
| Phone          | btPhone                    |                 |                |          |              |       |   |
| Fax            | btFax                      | Assignment      |                |          |              |       |   |
| Email          | btEmail                    | (e) All         |                |          |              |       |   |
| Email2         | txtEmail2                  | O User Grou     | ps.            | 2        |              |       |   |
|                |                            | Caption         | EmailFilter    |          |              |       |   |
|                |                            | Description     | Email contains | yahoo'.  |              |       |   |
|                |                            |                 |                |          |              | Close |   |

Die Filterbedingungen werden genauso eingegeben, wie es auch im Filterdialog zur Laufzeit der Anwendung möglich ist. Die Felder, die vom VFX – Filter Builder zur Konstruktion der Filterbedingung verwendet werden, werden aus dem geöffneten Formular genauso gelesen, wie es auch zur Laufzeit der Anwendung gemacht wird. Auf der Seite *List* werden alle Systemfilter angezeigt, die bereits für das aktuelle Formular definiert wurden. Systemfilter stehen immer allen Benutzern zur Verfügung. Alle Benutzer können Systemfilter anwenden, aber nicht verändern.

#### **Erweiterter Hilfeeditor**

Mit dem Hilfeeditor können neben dem Hilfetext auch die Texte für den *StatusBarText*, den *ToolTipText* und die *Comment* Eigenschaft eines Steuerelements bearbeitet werden.

| <sup> </sup> Edit Help |                           |  |
|------------------------|---------------------------|--|
| Book: Orders           | s CA                      |  |
| Book <u>2</u> : List   | t                         |  |
| <u>C</u> hapter: T     | Fcustomerid               |  |
| Index: Tousto          | omerid (Orders CA, List)  |  |
| Title Tcusto           | omerid (Orders CA, List)  |  |
| Te <u>x</u> t:         | ,<br>,                    |  |
|                        |                           |  |
|                        |                           |  |
|                        |                           |  |
|                        |                           |  |
|                        |                           |  |
|                        |                           |  |
|                        |                           |  |
|                        | ×                         |  |
| Statusbar text:        | Enter customerID          |  |
| Tooltip text:          | Enter customerID          |  |
| Comment:               | Enter customerID          |  |
|                        | <u>O</u> K <u>C</u> ancel |  |

Wenn die Felder der entsprechenden Eigenschaften in der Tabelle *Vfxhelp.dbf* leer sind, werden die Werte aus den Eigenschaften des Steuerelements gelesen. Die in diesem Dialog eingegebenen Texte werden in der Tabelle *Vfxhelp.dbf* im Projektordner gespeichert.

Mit dem VFX – Help Wizard können die im VFX Hilfeeditor eingegebenen Werte in den Eigenschaften der Steuerelemente gespeichert werden. Hierzu muss im VFX – Help Wizard das Kontrollkästchen *Update control properties* markiert werden, wenn mit dem VFX – Help Wizard ein neues Hilfeprojekt für die Anwendung erstellt wird. Die Werte der Eigenschaften *StatusBarText*, *ToolTipText* und *Comment* werden dann für alle Steuerelemente überschrieben, die einen Eintrag in der Tabelle *Vfxhelp.dbf* haben.

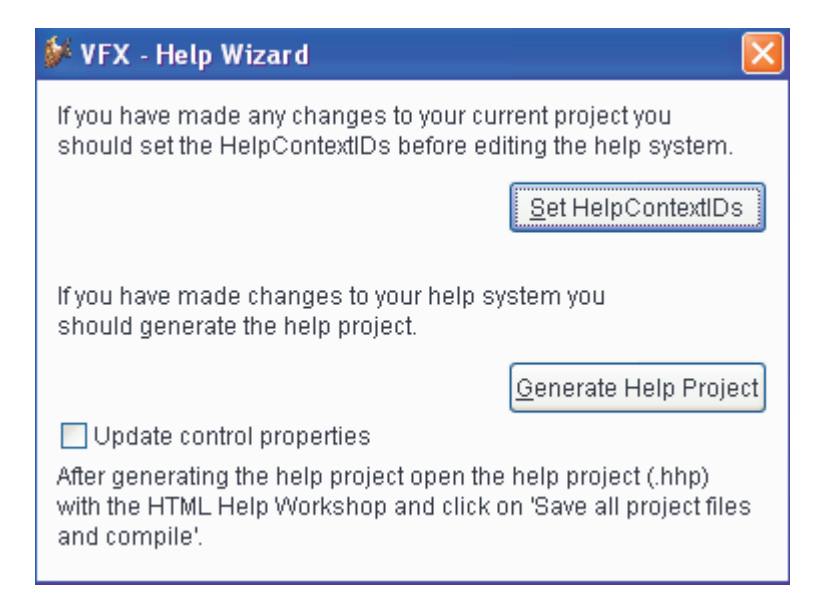

#### Hinweis:

Wenn in der Tabelle *Vfxhelp.dbf* die Texte für die Eigenschaften *StatusBarText*, *ToolTipText* oder *Comment* leer sind, werden eventuell in den Eigenschaften der entsprechenden Steuerelemente vorhandene Werte gelöscht. Wenn dies nicht gewünscht ist, darf das Kontrollkästchen *Update control properties* im VFX – Help Wizard nicht markiert werden.

#### Aktualisierung der Struktur von Config.vfx

Wenn die Struktur der Datei *Config.vfx* beim Entwickler verändert wird, wird automatisch eine Datei mit dem Namen *vfxconfigstructure.txt* in das Projekt eingeschlossen. Diese Datei enthält eine Beschreibung der neuen Struktur von *Config.vfx*. Wenn die Exe-Datei erstmalig beim Kunden ausgeführt wird, wird die Struktur der Datei *Config.vfx* aktualisiert. Anschließend findet die Aktualisierung der Struktur der Datenbanken statt.

#### Container für Datensatzinformationen

Die Klasse *cInfoBar* zeigt dem Benutzer Informationen über den aktuellen Datensatz am oberen Formularrand an. Mit den VFX Form Buildern kann der Entwickler den *cInfoBar* Container einem Formular hinzufügen. Auf der Seite *Options* kann das Kontrollkästchen *Add InfoBar Control* markiert werden, um den *cInfoBar* Container einem Formular hinzuzufügen. Dem *cInfoBar* Container können Steuerelemente hinzugefügt werden, die dem Benutzer wichtige Informationen anzeigen.

| VFX - COneToManyP                                                                                                    | ageFran | ne Builder                                                                                                    |                                                                                                    |
|----------------------------------------------------------------------------------------------------|---------|----------------------------------------------------------------------------------------------------|----------------------------------------------------------------------------------------------------|
| Form Name Caption                                                                                                    |         |                                                                                                    | Master Table                                                                                                    |
|                                                                                                    |         |                                                                                                    | ~                                                                                                    |
| Edit Pages Grid Page                                                                                                    | Forn    | Delions View                                                                                                    | Parameters Linked Tables Required Fields Report                                                                                                    |
| Report Name                                                                                                    |         |                                                                                                    |                                                                                                    |
| Conservation in the                                                                                                    |         |                                                                                                    | Arial,9,N                                                                                                    |
| Auto Sync. Child Form  Put In Last File Menu  Put In Window Menu Multi Instance Close with ESC Key Copy Child Child Alias |         | Can Edit Can Insert Can Copy Can Delete Can Export Hide When Em Auto Edit Edit on Enter Ask To Save Show Filter Na | Save/Restore Positions     Add SpeedBar Control     Add InfoBar Control     Save without transaction     Save without transaction     Search On Init     Search Form     VFXSRCH     On Search Use Grid     Multiline Report     Silter Behavior     1 - VFX90     Use Custom Print Dialog     Start Page     -1     Use Report Behavior 90 for PDF     Allow Save Empty Records |
|                                                                                                    |         | Favorites                                                                                                    | Favorite Description Key field Caption of the menu SCX file name                                                                                                    |

Die InfoBar wird unmittelbar unter der Speedbar platziert.

#### Felder für die Synchronisierung

Für die Synchronisierung von Datensätzen sind bestimmte Feldnamen vorgesehen. Die Namen dieser Felder sind in Eigenschaften des Anwendungsobjekts gespeichert.

| cSync_Date | Name des Feldes, in dem das Datum der letzten Änderung gespeichert wird.          |
|------------|-----------------------------------------------------------------------------------|
| cSync_Time | Name des Feldes, in dem die Zeit der letzten Änderung gespeichert wird.           |
| cChkVal    | Name des Feldes, in dem die Prüfsumme des aktuellen Datensatzes gespeichert wird. |

Die Werte der Eigenschaften *cSync\_Date*, *cSync\_Time* und *cChkVal* des Anwendungsobjekts können im VFX – Application Builder eingestellt werden.

Wenn in einer Tabelle Felder mit den entsprechenden Namen vorhanden sind und Änderungen gespeichert werden oder neue Datensätze eingeführt werden oder Datensätze gelöscht werden, werden die Inhalte dieser Felder für die Synchronisierung automatisch aktualisiert.

## Sonstige Erweiterungen für Entwickler

#### Funktion IsTerminalServer()

Mit dieser Funktion kann ermittelt werden, ob die Anwendung in einer Terminalserver Sitzung ausgeführt wird. Die Funktion ist in *Vfxfunc.prg* gespeichert. Die in VFP enthaltene Funktion OS(10) gibt nur an, ob auf der aktuellen Maschine ein Terminalserver installiert ist.

#### Funktion GetColorDepth()

Die Farbtiefe der Grafikkarte kann mit der Funktion *GetColorDepth()* ermittelt werden. Rückgabewert ist ein numerischer Wert, der die Farbtiefe in Bit angibt. Ein Wert von 8 entspricht 256 Farben. Die Funktion ist in *Vfxfunc.prg* gespeichert.

# Neuheiten für Endbenutzer

## Die Klasse cRTFControl

Mit dieser Klasse können Texte im RTF Format einfach bearbeitet werden. In einer Symbolleiste können die Schriftart, die Schriftgröße, der Schriftschnitt, die Ausrichtung und die Farbe des markierten Textes eingestellt werden. Die Klasse *cRTFControl* befindet sich in der Klassenbibliothek *VfxCtrl.vcx*.

Für Felder vom Typ Memo oder Objekt kann die Klasse *cRTFControl* in den VFX Form Buildern ausgewählt werden.

| 🐓 Parent                                     |
|----------------------------------------------|
| 🗋 🗈 🗐 📴 🍜 🙆 🕫 🖉 🗙 🔎 🖏 Children! 🔞 🎯 🌍 👏      |
| Page1 Page 2 List                            |
| Font Comic Sans MS 🛛 🖌 16 🖌 🖪 🖉 🖳 🖉 🗮 📥 🗣    |
| Aerospace Eduction & Research Organization j |
|                                              |
|                                              |
|                                              |
|                                              |
|                                              |
|                                              |
|                                              |
|                                              |

#### Berichte

#### Erstellte Datei anzeigen

Diese Option steht im Berichtsdialog zur Verfügung, wenn ein Bericht, basierend au einem Grid, als Datei gespeichert werden soll. Wenn das Kontrollkästchen *Display file after creation* markiert ist, wird nach dem Erstellen der Datei, die Datei mit dem Standardprogramm für den gewählten Dateityp angezeigt.

| 🐣 Grid Report            |                                             |
|--------------------------|---------------------------------------------|
| Options Advanced         |                                             |
| Title                    | Font                                        |
| Delayed                  | Courier New 🖌 20 Bl 📖                       |
|                          | Times New Roma 💙 16 🛛 📖                     |
| Details Title Font       | Details Font                                |
| Times New Roma 💙 🛛 8 🛛 📖 | Courier New 🛛 8 N 📖                         |
| Print                    |                                             |
| O Print                  | O Portrait                                  |
| O Preview                | 🔿 Landscape                                 |
| 🔿 e-mail                 | Page number                                 |
| ○ Fax                    | not on first page                           |
| ⊙ Save As PDF 💌          | ✓ Date ✓ Time ✓ Display file after creation |
|                          |                                             |
|                          | <u>O</u> K <u>C</u> ancel                   |

## Erweiterte Editbox

Mit der Eigenschaft *lUseMemoForm* kann eingestellt werden, ob der Benutzer die Daten der Editbox in einem eigenen Fenster bearbeiten kann. Wenn der Wert dieser Eigenschaft auf *.T.* eingestellt ist, erscheint im Kontextmenü der Editbox ein zusätzlicher Eintrag "Bearbeiten". Das Formular zur Bearbeitung des Textes basiert auf der Klasse *cMemoForm*. Das Formular kann wahlweise auch durch einen Doppelklick auf die Editbox gestartet werden.

Wenn sich das Formular im Ansichtsmodus befindet, kann der Text im Memo-Formular betrachtet werden. Wenn sich das Formular im Bearbeitungsmodus befindet, das der Text bearbeitet werden. Wenn der Wert der Eigenschaft *goProgram.lCallOnEditForEditBox* auf .*T.* eingestellt ist, wird das Formular ggf. in den Bearbeitungsmodus geschaltet, wenn das Memo-Formular gestartet wird.

Die Eigenschaft *lUseMemoForm* von Editboxen kann global mit der Eigenschaft *goProgram.nUseMemoForm* eingestellt werden.

Mit der Eigenschaft *lSingleLineEditBox* von Editboxen kann eingestellt werden, ob sich die Editbox wie eine Textbox verhalten soll und nur eine einzeilige Eingabe erlauben soll. Wenn der Wert von *lSingleLineEditBox* auf .*T.* eingestellt ist, wird der Text in der Editbox einzeilig angezeigt. Die Möglichkeit das Formular zur Bearbeitung des Memo-Textes anzuzeigen wird automatisch abgeschaltet. Es ist nicht möglich innerhalb der Editbox Wagenrücklaufzeichen zu speichern. Scrollbars werden abgeschaltet. Wenn der anzuzeigende Text bereits Wagenrücklaufzeichen enthält, werden diese zur Anzeige entfernt.

Die Eigenschaft *lSingleLineEditBox* von Editboxen kann global mit der Eigenschaft *goProgram.nSingleLineEditBox* eingestellt werden. Der Wert dieser Eigenschaft kann im VFX – Application Builder eingestellt werden.

#### Seriendokumente

Mit dem Assistenten zur Seriendokumenterstellung kann dem Benutzer die Möglichkeit gegeben werden Seriendokumente basierend auf den Daten der Anwendung zu erstellen. Als Text für die generierten Dokumente kann ein Word-Serienbriefdokument oder eine Textdatei verwendet werden oder es kann manuell im Assistenten ein Text eingegeben werden. Das Ergebnis der Seriendokumentausgabe kann wahlweise als Word-Dokument gespeichert, gedruckt, als Fax gesendet oder als E-Mail gesendet werden. Der Benutzer wird durch den Assistenten in wenigen intuitiven Schritten geführt.

Im ersten Schritt wählt der Benutzer die Versandart.

| 🐓 MailMerge                                                       |                                                                                                    |
|-------------------------------------------------------------------|----------------------------------------------------------------------------------------------------|
| 1 888 YYY<br>2 888 YYY                                            | 1. Destination                                                                                                   |
| Choose the way the documents will be delivered to the recipients. | <ul> <li>E-Mail</li> <li>E-Mail or fax</li> <li>Word document</li> <li>Fax</li> <li>Printer</li> <li></li> </ul> |
|                                                                   | <u>C</u> ancel Back Next Finish                                                                                  |

Im nächsten Schritt wählt der Anwender den Quelltext für die zu erstellenden Seriendokumente. Wenn im ersten Schritt E-Mail gewählt wurde, kann der Benutzer im zweiten Schritt zwischen drei Optionen für den E-Mailtext wählen.

| 🐓 MailMerge                                               |                                                    | × |
|-----------------------------------------------------------|----------------------------------------------------|---|
|                                                           | 2. E-Mail source                                   |   |
| _ <del></del>                                             | <ul> <li>Word document</li> <li>Subject</li> </ul> |   |
| Choose the type<br>and name of<br>document to be<br>sent. | Text selected from file (TXT, HTM, HTML)           |   |
| Click on "Finish" to start the task.                      | Enter text by hand                                 | , |
|                                                           |                                                    |   |
|                                                           | Cancel Back Next Finish                            |   |

Wenn im ersten Schritt E-Mail oder Fax gewählt wurde, kann ebenfalls zwischen drei Optionen gewählt werden.

| 🐓 MailMerge                                                                       |                                                                                   | X |
|-----------------------------------------------------------------------------------|-----------------------------------------------------------------------------------|---|
|                                                                                   | 2. Text source                                                                    |   |
| _ <del></del>                                                                     | Word document      Subject                                                        | ] |
| Choose the type<br>and name of<br>document to be<br>sent.<br>Click on "Finish" to | <ul> <li>Text selected from file<br/>(TXT)</li> <li>Enter text by hand</li> </ul> | ] |
| start the task.                                                                   |                                                                                   |   |
|                                                                                   | Cancel Back Next Finis                                                            | 1 |

Wenn im ersten Schritt ein Word-Dokument gewählt wurde, kann das Quelldokument auch nur ein Word-Dokument sein. Im zweiten Schritt kann der Benutzer dann das Word-Dokument auswählen. Dieses Dokument muss ein Word-Serienbriefdokument sein.

| 🐓 MailMerge                                               |                        |   |
|-----------------------------------------------------------|------------------------|---|
|                                                           | 2. Text source         |   |
| _ <del></del> ="                                          | Select a word document |   |
| Choose the type<br>and name of<br>document to be<br>sent. |                        |   |
| Click on "Finish" to<br>start the task.                   |                        |   |
|                                                           | Cancel Back Next Finis | h |

Wenn im ersten Schritt Fax gewählt wurde, kann der Benutzer im zweiten Schritt zwischen drei Optionen für den Fax-Text wählen.

| 🎾 MailMerge                                               |                                    | X |
|-----------------------------------------------------------|------------------------------------|---|
|                                                           | 2. Text source                     |   |
| _ <del></del> =                                           | ♥ Word document                    | 9 |
| Choose the type<br>and name of<br>document to be<br>sent. | Text selected from file (TXT, RTF) |   |
| Click on "Finish" to start the task.                      | O Enter text by hand               |   |
|                                                           |                                    |   |
|                                                           | Cancel Back Nevt Finis             |   |
|                                                           | Cancel Back Next Finis             | h |

Bei der Auswahl von Drucken im ersten Schritt kann der Benutzer im zweiten Schritt zwischen drei Optionen einen Text auswählen.

| 🐓 MailMerge                                               |                                    |
|-----------------------------------------------------------|------------------------------------|
|                                                           | 2. Text source                     |
| _ <del></del> ="                                          | ♥Word document                     |
| Choose the type<br>and name of<br>document to be<br>sent. | Text selected from file (TXT, RTF) |
| start the task.                                           | C Enter text by hand               |
|                                                           | Cancel Back Next Finish            |

Wenn im zweiten Schritt ausgewählt wurde, dass der Text manuell eingegeben werden soll, erscheint im dritten Schritt eine Editbox um einen Text oder ein RTF-Steuerelement um einen RTF-Text eingeben zu können. Zusätzlich kann in diesem Schritt ein Betreff eingegeben werden, wenn im ersten Schritt E-Mail oder Fax oder E-Mail gewählt wurde.

| 🎾 MailMerge                                                                         |                                                                                                    | X      |
|-------------------------------------------------------------------------------------|----------------------------------------------------------------------------------------------------|--------|
| Aaaa: 1000<br>Bbb: Zzzzz<br>Ccc: Yyyy<br>Alternatively you can<br>also type a text. | 3. Text:         Subject         New products         Text:         Hello <<(name>>)!         We send you a full price list of our new products.         Produkt Manager         P. Stratev |        |
|                                                                                     | Cancel Back Next                                                                                                    | Finish |

Wenn eine Textdatei als Quelltext ausgewählt wurde, wird der Inhalt hier angezeigt und kann bearbeitet werden. Ausgenommen hiervon sind HTML-Dateien. Änderungen werden im Ausgabedokument berücksichtigt, aber nicht in der Quelldatei oder in der RTF-Datei gespeichert.

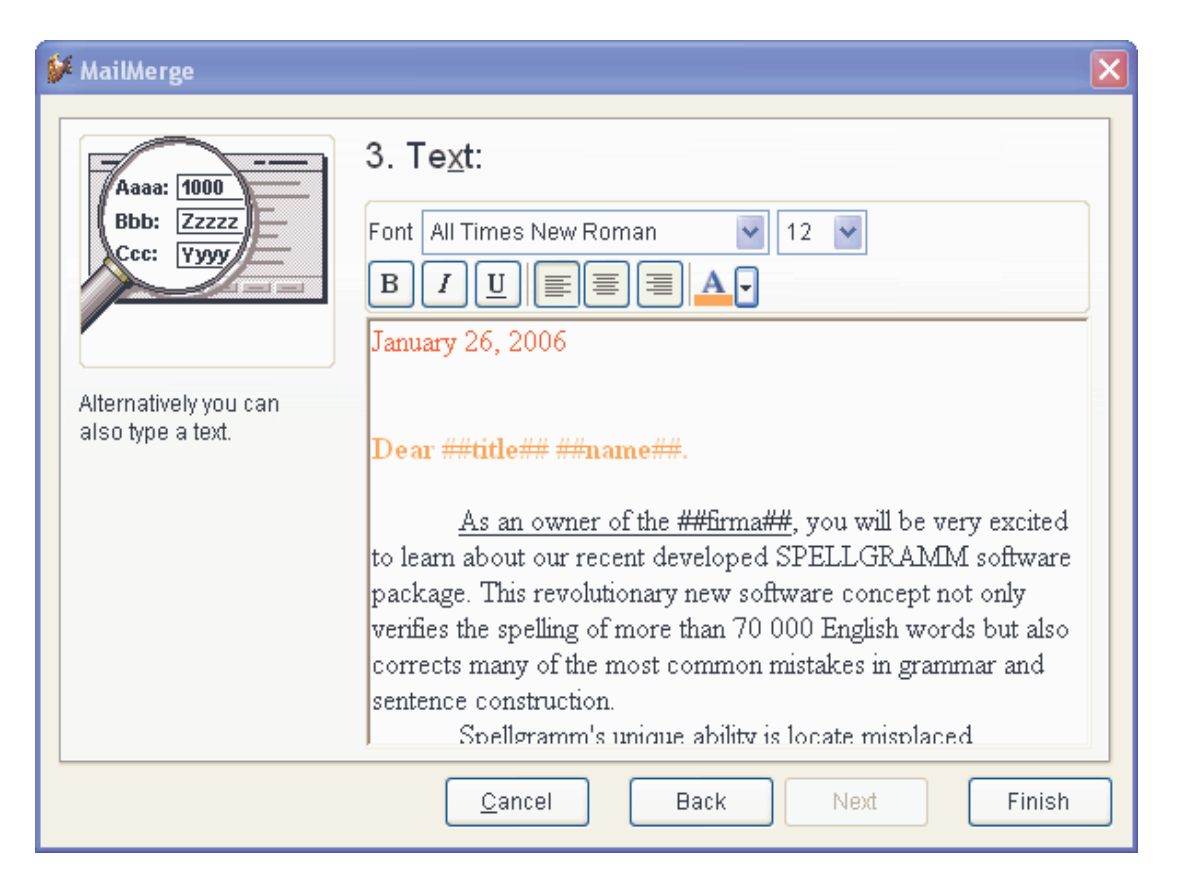

Ähnlich wie bei Word-Serienbriefdokumenten können in jedem Quelltext Datenfelder verwendet werden. Die Namen von Datenfeldern müssen in Begrenzungszeichen eingeschlossen sein. Standardmäßig werden die Zeichen "<<" und ">>" verwendet. Die Begrenzungszeichen können in den Eigenschaften *cLeftDelim* und *cRightDelim* der Klasse *cMailMerge* bzw. in dem davon abgeleiteten Formular eingestellt werden.

Im nächsten Schritt können Anhänge hinzugefügt werden, wenn es sich bei den zu erstellenden Dokumenten um E-Mails handelt.

| 🎾 MailMerge                                                                                           |                                                            | ×      |
|----------------------------------------------------------------------------------------------------|------------------------------------------------------------|--------|
| Files can be added<br>as an attachment to<br>every E-Mail.<br>Click on "Finish" to<br>start the task. | 4. Attachments                                             |        |
|                                                                                                    | Add file <u>R</u> emove all files <u>C</u> ancel Back Next | Finish |

Durch einen Mausklick auf die Schaltfläche *Fertig* werden die Seriendokumente erstellt. Im letzten Schritt wird dem Benutzer die Anzahl der erstellten Seriendokumente angezeigt.

#### Die Klasse cMailMerge

Diese Formularklasse ist in der Klassenbibliothek Vfxform.vcx gespeichert.

Mit dieser Klasse können Endanwender anspruchsvolle Seriendokumente erstellen. Folgende Optionen stehen zur Verfügung:

1. E-Mail

Erstellen von Serien-E-Mails. Der E-Mailtext kann aus einem Word-Dokument oder einer Textdatei stammen oder auch manuell in einer Editbox eingegeben werden. Wenn eine Text-E-Mail erstellt wird, können zusätzlich beliebig viele Dateien als Anhang versendet werden.

- E-Mail oder Fax Wenn eine E-Mailadresse vorhanden ist, wird eine E-Mail versendet. Wenn keine E-Mailadresse vorhanden ist, wird ein Fax versendet.
- Word-Dokument Erstellen einer Word-Serienbriefausgabe basierend auf einem Word-Serienbriefdokument. Die Word-Serienbriefausgabe kann dann in Word beliebig weiterbearbeitet werden.
- 4. Fax

Versenden von Serienfaxen basierend auf einem Word-Serienbriefdokument.

5. Drucken

Drucken von Serienbriefen basierend auf einem Word-Serienbriefdokument oder einem einzugebenden RTF-Text.

Zur Seriendokumenterstellung muss ein Cursor vorhanden sein, der die erforderlichen Felder für jede mögliche Benutzerauswahl enthält.

#### Eigenschaften

| cDataSource           | Enthält den Namen der Datenquelle für die Seriendokumenterstellung.<br>Diese Datenquelle wird von Word oder vom Assistenten direkt verwendet.<br>Alle variablen Felder müssen in dieser Datenquelle enthalten sein. |  |  |  |
|-----------------------|----------------------------------------------------------------------------------------------------|--|--|--|
| cMailAddressFieldName | e Enthält den Namen des Feldes für die E-Mailadresse. Dieser Feldname muss in dem in <i>cDataSource</i> angegebenen Cursor enthalten sein. Diese Eigenschaft wird nur beim Versand von E-Mails verwendet.           |  |  |  |
| cCCFieldName          | Enthält den Feldnamen für eine CC E-Mailadresse. Dieser Feldname muss<br>in dem in <i>cDataSource</i> angegebenen Cursor enthalten sein. Diese Eigen-<br>schaft wird nur beim Versand von E-Mails verwendet.        |  |  |  |
| cBCCFieldName         | Enthält den Feldnamen für eine BCC E-Mailadresse. Dieser Feldname muss in dem in <i>cDataSource</i> angegebenen Cursor enthalten sein. Diese Eigenschaft wird nur beim Versand von E-Mails verwendet.               |  |  |  |
| cFaxNumberFieldName   | Enthält den Namen des Feldes mit der Faxnummer. Dieser Feldname muss<br>in dem in <i>cDataSource</i> angegebenen Cursor enthalten sein. Diese Eigen-<br>schaft wird nur beim Faxversand verwendet.                  |  |  |  |
| cLeftDelim            | Linkes Begrenzungszeichen für die Ersetzung von Text. Standardwert ist "<<". Die hier angegebene Zeichenkette ist die linke Begrenzung eines variablen Wertes.                                                      |  |  |  |
| cRightDelim           | Rechtes Begrenzungszeichen für die Ersetzung von Text. Standardwert ist ">>". Die hier angegebene Zeichenkette ist die rechte Begrenzung eines variablen Wertes.                                                    |  |  |  |
| cMergeText            | Nur zur internen Verwendung. Hier ist der Serientext gespeichert.                                                                                                    |  |  |  |
| nEmailsSent           | Nur zur internen Verwendung. Zähler für die Anzahl der zu erstellenden<br>Dokumente. Die Anzahl wird auf der letzten Seite des Wizard angezeigt.                                                                    |  |  |  |
| nEmailsNotSent        | Nur zur internen Verwendung. Zähler für die Anzahl der Dokumente, die<br>nicht versendet werden konnten. Die Anzahl wird auf der letzten Seite des<br>Wizard angezeigt.                                             |  |  |  |
| nPreviousPageNum      | Nur zur internen Verwendung. Enthält die Nummer der vorhergehenden Seite im Wizard.                                                                                                    |  |  |  |
| Methoden              |                                                                                                    |  |  |  |
| LoadFileContent       | Lädt die im zweiten Schritt angegebene Textdatei. Der Text kann im dritten Schritt in einer Editbox bearbeitet werden.                                                                                              |  |  |  |
| SendMails             | Erstellen der Seriendokumente entsprechend der gewählten Optionen. Von<br>hier wird eine der Methoden <i>SendThroughMapi</i> oder<br><i>SendThroughOleWord</i> aufgerufen.                                          |  |  |  |

SendThroughMapi Erstellt Serien-E-Mails unter Verwendung der VFX-Klasse cEmail.

*SendThroughOleWord* Diese Methode erstellt Serienbriefe per OLE-Automatisierung von Word. Auf diesem Weg kann die Serienbriefausgabe in ein Word-Dokument gespeichert, per Fax gesendet, gedruckt oder per E-Mail versendet werden.

## Erweitertes Bearbeitungsprotokoll

Im Menü von erstellten Anwendungen gibt es das neue Untermenü *Extras, Bearbeitungsprotokoll.* In diesem Untermenü gibt es die Menüpunkte *Bearbeitungsprotokoll* und *Bearbeitungsinformationen*. Im Formular *Bearbeitungsprotokoll* werden Informationen zum aktuellen Datensatz angezeigt. Im Formular *Bearbeitungsinformationen* werden Informationen für alle Datensätze der Tabelle angezeigt. Dieses Formular bietet alle Möglichkeiten eines normalen VFX-Datenbearbeitungsformulars, einschließlich Suche sowie Druck- und Exportmöglichkeit. Um Bearbeitungsinformationen anzeigen zu können, muss ein Formular geöffnet sein.

#### Dokumentenverwaltung

Die Klasse *CDocumentManagement* dient zur Verwaltung von Dokumenten aller Art (z. B. Word, Excel, Powerpoint) innerhalb einer Anwendung. Die Klasse *CDocumentManagement* ist ein Container, der Child-Datensätze zum aktuellen Datensatz im Formular verwaltet. Die Dokumentenverwaltung ermöglicht dem Anwender Dokumente zu öffnen und als E-Mailanhang zu versenden. Es ist auch möglich RTF-Texte zu verwalten und zu bearbeiten.

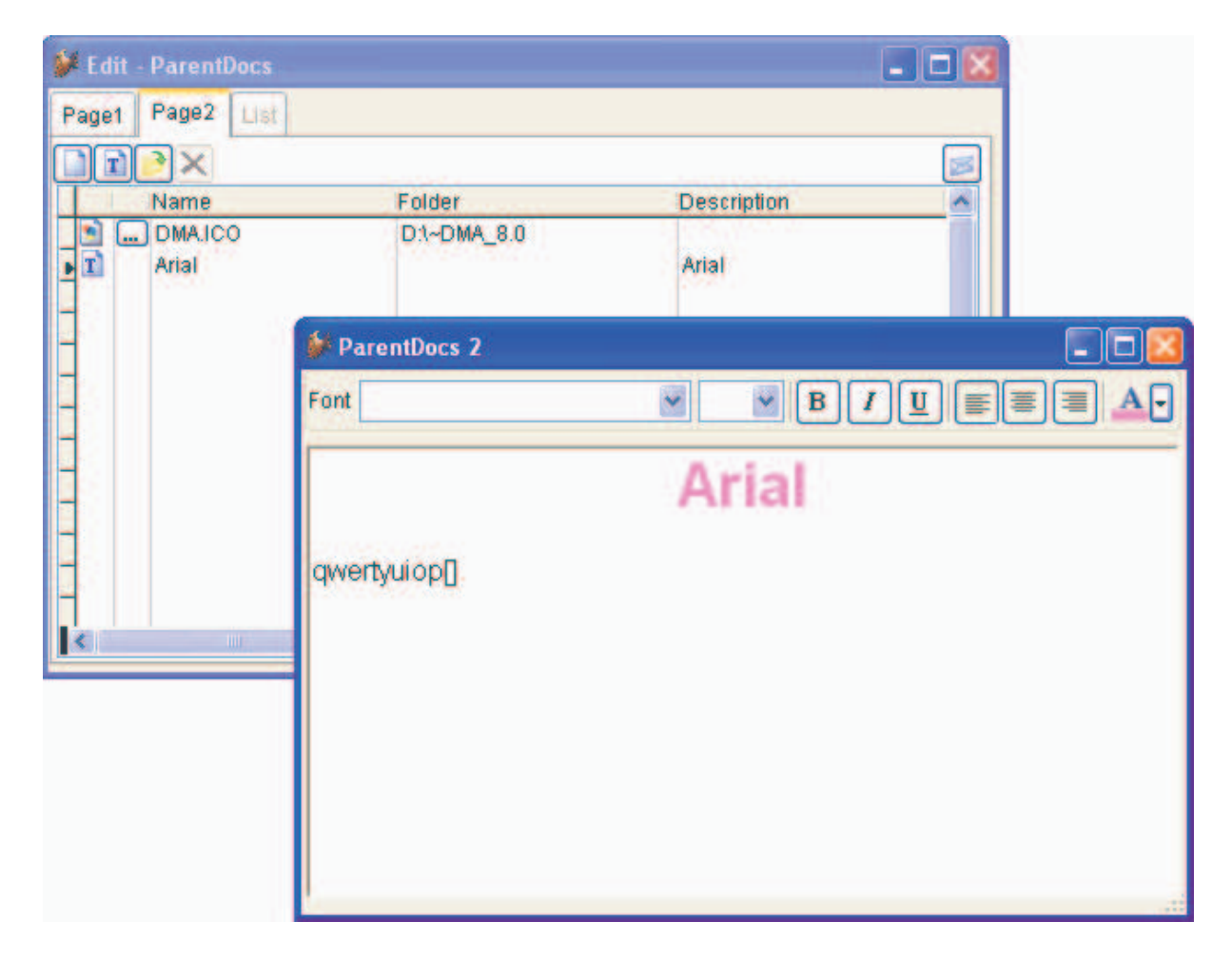

Diese Klasse kann bestehenden Formularen einfach hinzugefügt werden.

Das RTF-Bearbeitungsformular wird als Child-Formular geöffnet, wenn in der Dokumentverwaltung ein RTF-Text ausgewählt ist. Mit der Schaltfläche Neu RTF wird ein neues, leeres RTF-Dokument angelegt. Wenn in der Dokumentenverwaltung ein RTF-Dokument ausgewählt ist und der Benutzer auf die Schaltfläche *Öffnen* klickt, wird das RTF-Bearbeitungsformular geöffnet. Wenn der Benutzer auf die Schaltfläche *E-Mail* klickt, wird das RTF-Dokument in einer Datei gespeichert und die Datei wird als E-Mailanhang versendet.

Wenn ein RTF-Eintrag in der Dokumentverwaltung gelöscht wird, wird der RTF-Text in der Tabelle *VFXRTF* ebenfalls gelöscht.

Wenn der Parent-Datensatz gelöscht wird, werden alle Einträge in der Dokumentenverwaltung und alle dazugehörenden RTF-Texte gelöscht.

## VFX Befehlseingabe

Für Benutzer mit Administratorrechten steht der Dialog zur Befehlseingabe zur Verfügung. Hiermit kann der Administrator zur Laufzeit einer Anwendung VFP Befehle eingeben.

| Command console                                           |   |            |           |   |     |
|-----------------------------------------------------------|---|------------|-----------|---|-----|
|                                                           |   |            |           |   |     |
| Previous commands:                                        |   |            |           |   |     |
|                                                           | ^ | Database   | VFP       | 4 | -(¤ |
|                                                           |   | Open forms |           |   |     |
|                                                           |   | Customers  |           |   | ~   |
|                                                           |   | Alias      | Source    |   |     |
|                                                           |   | Customers  | Customers |   |     |
|                                                           |   |            |           |   |     |
|                                                           |   |            |           |   |     |
|                                                           |   |            |           |   |     |
|                                                           | ~ |            |           |   |     |
| Commands:                                                 |   |            |           |   |     |
|                                                           |   |            |           |   |     |
|                                                           |   |            |           |   |     |
| L                                                         |   |            |           |   |     |
| Database d:\ivo\vfpizza95 v1620_or\vfpizza95\data\vfp.dbc |   |            |           |   |     |
|                                                           |   |            |           |   | ise |

Im VFX – Application Builder kann mit der Option *Enable Command Console* eingestellt werden, ob der Dialog zur Befehlseingabe Benutzern mit Administratorrechten zur Verfügung stehen soll. Zur Laufzeit kann der Dialog aus dem Menü *Extras* gestartet werden.

Die auszuführenden Befehle werden in der Editbox *Befehl* eingegeben. Ein eingegebener Befehl kann mit der Eingabetaste oder mit einem Klick auf die Schaltfläche *Ausführen* am oberen Dialogrand ausgeführt werden. Eine Historie aller ausgeführten Befehle wird in der Listbox *Bisherige Befehle* angezeigt. Bereits ausgeführte Befehle können mit einem Rechtsklick aus der Listbox in die Textbox zur Befehlseingabe kopiert werden.

Die Combobox *Datenbank* ermöglicht die Auswahl einer Datenbank aus allen zurzeit geöffneten Datenbanken. In der Combobox *Geöffnete Formulare* wird eine Liste aller zurzeit geöffneten Formulare angezeigt. Durch die Auswahl eines Formulars wird die Datensitzung auf die Datensitzung des Formulars gewechselt und in der Listbox *Alias Source* werden die in dieser Datensitzung geöffneten Cursor angezeigt.

Am unteren Rand des Dialogs werden der aktuelle Ordner und die aktuell geöffnete Datenbank angezeigt.

Mit dem grafischen Kontrollkästchen *Always on top* wird die Eigenschaft *AlwaysOnTop* des Dialogs eingestellt. Wenn dieses Kontrollkästchen markiert ist, erscheint dieser Dialog als oberstes Formular.

Am oberen Rand des Dialogs befindet sich eine Gruppe von Schaltflächen.

| 0          |                                                                                                    |
|------------|----------------------------------------------------------------------------------------------------|
| Ausführen  | Ausführen des Befehls in der Editbox <i>Befehl</i> oder Ausführen des selektierten Eintrags in der Listbox <i>Bisherige Befehle</i> . |
| Kopieren   | Kopiert den selektierten Befehl aus der Listbox <i>Bisherige Befehle</i> in die Editbox <i>Befehl</i> .                               |
| Use        | Schließen des aktuellen Cursors (entspricht der Ausführung des Befehls <i>USE</i> ).                                                  |
| Use ? in 0 | Öffnet eine Tabelle in einem neuen Arbeitsbereich (entspricht der Ausführung des Befehls USE ? IN 0).                                 |
| Browse     | Öffnet das VFX Browse Formular für den aktuell selektierten Arbeitsbereich.                                                           |

Wenn der Befehl *BROWSE* ausgeführt wird oder wenn die Schaltfläche *Browse* gedrückt wird, wird das VFX Browse Formular geöffnet.

| tustomerid | customername     | address         | contactperson    | phone          | ^ | Structure A-Sort      |
|------------|------------------|-----------------|------------------|----------------|---|-----------------------|
| 1          | Alfreds Futterk  | Obere Str. 57   | Maria Anders     | 030-0074321    |   | Perpo/PerCount: 1/91  |
| 2          | Ana Trujillo Emp | Avda, de la Co  | Ana Trujillo     | (5) 555-4729   |   | Kechorkeccount, 1791  |
| 3          | Antonio Moreno   | Mataderos 231   | Antonio Moreno   | (5) 555-3932   |   | Tag Expression        |
| 4          | Around the Hor   | 120 Hanover S   | Thomas Hardy     | (171) 555-778  |   | Customerid Customerid |
| 5          | Berglunds snab   | Berguvsvagen    | Christina Berglu | 0921-12 34 65  |   | (Clear)               |
| 6          | Blauer See Deli  | Forsterstr. 57  | Hanna Moos       | 0621-08460     |   |                       |
| 7          | Blondesddsl ри   | 24, place Klйbe | Fridivique Cite  | 88.60.15.31    |   |                       |
| 8          | Bylido Comidas   | C/ Araquil, 67  | Martun Sommer    | (91) 555 22 82 | 8 |                       |
| 9          | Bon app'         | 12, rue des Boi | Laurence Lebih   | 91.24.45.40    |   |                       |
| 10         | Bottom-Dollar N  | 23 Tsawassen    | Elizabeth Lincol | (604) 555-472  |   |                       |
| 11         | B's Beverages    | Fauntleroy Circ | Victoria Ashwor  | (171) 555-121  |   |                       |
| 12         | Cactus Comida    | Cerrito 333     | Patricio Simpso  | (1) 135-5555   |   |                       |
| 13         | Centro comerci   | Sierras de Gran | Francisco Chan   | (5) 555-3392   |   |                       |
| 14         | Chop-suey Chir   | Hauptstr. 29    | Yang Wang        | 0452-076545    |   |                       |
| 15         | Comŭrcio Minei   | Av. dos Lushad  | Pedro Afonso     | (11) 555-7647  |   | Locate                |
| 16         | Consolidated H   | Berkeley Garde  | Elizabeth Brown  | (171) 555-228  | 1 | ~                     |
| 17         | Drachenblut De   | Walserweg 21    | Sven Ottlieb     | 0241-039123    | ~ |                       |
|            |                  |                 |                  | >              | _ | Seek                  |
|            |                  |                 |                  |                | - |                       |

Die Daten des aktuell ausgewählten Arbeitsbereichs werden im Grid auf der linken Seite des Formulars angezeigt. Auf der rechten Seite des Formulars befinden sich zusätzliche Steuerelemente:

| Structure      | Diese Schaltfläche zeigt die Struktur des Cursors im aktuellen<br>Arbeitsbereich an (entspricht der Ausführung des Befehls <i>MODIFY</i><br><i>STRUCTURE</i> ).                                |
|----------------|----------------------------------------------------------------------------------------------------|
| Always on top  | Stellt die Eigenschaft AlwaysOnTop des Formulars ein.                                                                                                    |
| A-Sort         | Wenn dieses Kontrollkästchen markiert ist, werden die Spalten im Grid in alphabetischer Reihenfolge angeordnet.                                                                                |
| RecNo/RecCount | Anzeige der Satznummer des aktuellen Datensatzes sowie der Anzahl der Datensätze.                                                                                                    |
| Tags list      | Hier werden alle Indexschlüssel zum aktuellen Arbeitsbereich angezeigt.<br>Durch einen Doppelklick auf einen Eintrag werden die Daten im Grid<br>entsprechend diesem Index sortiert angezeigt. |
| Locate / Seek  | Hiermit kann nach einem Ausdruck gesucht werden.                                                                                                    |

#### Locate / Seek

Wenn mit den Befehlen *LOCATE* oder *SEEK* ein Datensatz gefunden wird, wird die Bezeichnung in grüner Schrift angezeigt. Wenn die Suche nicht erfolgreich ist, wird die Bezeichnung mit roter Schrift angezeigt.

| customerid | customername     | address         | contactperson     | phone          | ^ | Structure    | -A-Sort    |
|------------|------------------|-----------------|-------------------|----------------|---|--------------|------------|
| 1          | Alfreds Futterk  | Obere Str. 57   | Maria Anders      | 030-0074321    | 2 | Perpo/PerCo  | mt: 10/91  |
| 2          | Ana Trujillo Emp | Avda, de la Co  | Ana Trujillo      | (5) 555-4729   |   | KechoyKeccoc | nc. 10/91  |
| 3          | Antonio Moreno   | Mataderos 231   | Antonio Moreno    | (5) 555-3932   |   | Tag          | Expression |
| 4          | Around the Hor   | 120 Hanover S   | Thomas Hardy      | (171) 555-778  |   | Customerid C | ustomerid  |
| 5          | Berglunds snab   | Berguvsvagen    | Christina Berglu  | 0921-12 34 65  | - | (Clear)      |            |
| E          | Blauer See Deli  | Forsterstr. 57  | Hanna Moos        | 0621-08460     |   |              |            |
| 7          | Blondesddsl ри   | 24, place Klйbe | Fridivirique Cite | 88.60.15.31    |   |              |            |
|            | Bylido Comidas   | C/ Araquil, 67  | Martin Sommer     | (91) 555 22 82 |   |              |            |
| 9          | Bon app'         | 12, rue des Bou | Laurence Lebih    | 91.24.45.40    |   |              |            |
| 10         | Bottom-Dollar N  | 23 Tsawassen I  | Elizabeth Lincol  | (604) 555-472  |   |              |            |
| 11         | B's Beverages    | Fauntleroy Circ | Victoria Ashwor   | (171) 555-121  |   |              |            |
| 12         | Cactus Comidas   | Cerrito 333     | Patricio Simpsor  | (1) 135-5555   |   |              |            |
| 13         | Centro comerci   | Sierras de Gran | Francisco Chan    | (5) 555-3392   |   |              | 3          |
| 14         | Chop-suey Chir   | Hauptstr. 29    | Yang Wang         | 0452-076545    |   |              |            |
| 15         | Comărcio Mineir  | Av. dos Lushad  | Pedro Afonso      | (11) 555-7647  |   | Locate cus   | tomerid    |
| 16         | Consolidated H   | Berkeley Garde  | Elizabeth Brown   | (171) 555-228  |   | -            | ✓ 10       |
| 17         | Drachenblut De   | Walserweg 21    | Sven Ottlieb      | 0241-039123    | ¥ |              |            |
|            |                  |                 |                   | 2              |   | Seek         | 2          |

Um den Befehl *SEEK* verwenden zu können, muss zuvor ein Indexschlüssel ausgewählt werden. Wenn kein Indexschlüssel aktiv ist, ist die Option *SEEK* deaktiviert. Der aktuelle Indexschlüssel kann mit einem Doppelklick in die Listbox *Tag Expression* gewechselt werden. Der aktuelle Indexschlüssel wird unterhalb des Grids angezeigt.

## Die Klasse cGridMover

Die Klasse *cGridMover* funktioniert so ähnlich wie die Klasse *cMover*. Der Unterschied besteht darin, dass die Klasse *cGridMover* mit zwei Grids statt zwei Listboxen arbeitet. Dadurch stehen in diesem Mover-Dialog alle Funktionen zur Verfügung, die VFX Grids standardmäßig bieten, wie Sortierung und inkrementelle Suche.

Das Grid auf der linken Seite im Dialog enthält alle zur Auswahl stehenden Daten. Das Grid auf der rechten Seite enthält die Liste der ausgewählten Elemente. Der Benutzer kann jede beliebige Anzahl von Elementen mit den Pfeiltasten auswählen oder auch aus der Auswahl entfernen.

Die Felder in den Arbeitsbereichen für die auswählbaren und ausgewählten Elemente müssen die gleichen Feldnamen haben. Zusätzlich ist ein Feld erforderlich, das intern verwendet wird, und anzeigt, welche Datensätze ausgewählt sind. Dieses Feld sollte nicht im Grid angezeigt werden. Der Name dieses Feldes wird in der Eigenschaft cControlFieldName gespeichert. Dieses Feld muss vom Typ numerisch oder logisch sein und wird von der Klasse *cGridMover* zur Steuerung verwendet.

| Eigenschaften         |                                                                                                    |
|-----------------------|----------------------------------------------------------------------------------------------------|
| cSourceAlias          | Name des Alias für das Auswahlgrid auf der linken Seite.                                                                        |
| nControlFieldNameType | Nur zur internen Verwendung. Hier wird der Feldtyp des Feldes <i>cControlFieldName</i> gespeichert. 1 - Logisch, 2 - Numerisch. |

Wenn diese Klasse auf einem Formular verwendet wird, müssen auch die Recordsource sowie die Controlsources der Spalten der beiden Grids eingestellt werden.

| Methoden                   |                                                                                                    |
|----------------------------|----------------------------------------------------------------------------------------------------|
| onPostInsert               | Diese Methode wird ausgeführt, wenn ein Datensatz ausgewählt wird.                                                                                                  |
| onPostSave                 | Diese Methode wird nach dem Speichern der Daten des Formulars ausgeführt.                                                                                           |
| onPreSave                  | Diese Methode wird vor dem Speichern der Daten des Formulars ausgeführt.                                                                                            |
| onUndo                     | Diese Methode wird von der Methode onUndo des Formulars aufgerufen.                                                                                                 |
| <b>RefreshMoverButtons</b> | Durch Aufruf dieser Methode wird der Status der Schaltflächen aktualisiert.                                                                                         |
| RefreshSourceList          | Aktualisieren der Auswahlliste entsprechend der Liste mit den ausgewählten Werten. Diese Methode wird von der Methode <i>onRecordMove</i> des Formulars aufgerufen. |
| LangSetUp                  | Einstellen der sprachspezifischen Texte. Diese Methode wird von der Methode <i>LangSeTup</i> des Formulars aufgerufen.                                              |

| 🐓 Parent                                                         |                               |   |
|------------------------------------------------------------------|-------------------------------|---|
|                                                                  | 10 🛛 🗙 🔎 t3 Children! 🛈 🎯 🎯 🎽 | • |
| Page1 Notes Addresses                                            | List                          |   |
| Available                                                        | Selected                      |   |
| Country City<br>Schweiz Grundstrasse 3<br>Schweiz Grundstrasse 3 | Street                        |   |

Wenn Datensätze ausgewählt werden, werden die Daten des Datensatzes (Datenquelle ist die Recordsource des Grid mit den auswählbaren Daten) in einen neuen Datensatz in den Arbeitsbereich mit den ausgewählten Datensätzen (Datenquelle ist die Recordsource des Grid mit den ausgewählten Daten) geschrieben. Es werden die Inhalte aller Felder mit identischen Namen kopiert, auch wenn diese nicht in den Grids angezeigt werden. Wenn ein Datensatz ausgewählt wird, wird dieser nicht mehr im Auswahlgrid angezeigt.

Wenn Datensätze aus der Auswahl entfernt werden, werden diese aus dem Arbeitsbereich mit den ausgewählten Daten gelöscht und wieder in der Auswahlliste angezeigt.

Der folgende Beispiel-Code kann verwendet werden, um mit einem Doppelklick einen Datensatz auszuwählen.

Für die Methode *DblClick* von Textboxen im Auswahlgrid:

This.Parent.Parent.CmdAdd.Click()

Für die Methode *DblClick* von Textboxen im Grid mit den ausgewählten Datensätzen:

This.Parent.Parent.CurdRemove.Click()

## Die Klasse cGridMoverDialog

| 6  | 🐓 CModalForm |                |                 |     |         |                |               |   |
|----|--------------|----------------|-----------------|-----|---------|----------------|---------------|---|
| A١ | /ailable     |                |                 | 8   | elected |                |               |   |
|    | Country      | City           | Street          | 9 [ | Country | City           | Street        | ^ |
| Þ  | Schweiz      | Grundstrasse 3 | Gen. G. Popov S |     | Schweiz | Grundstrasse 3 | Mir Str.      | ] |
|    |              |                | Ē               |     | -       |                |               |   |
|    | <            |                |                 |     |         |                | 3             | ~ |
|    | •            | ,              |                 |     |         | <u>o</u> k     | <u>C</u> ance |   |

Die Klasse *cGridMoverDialog* ist ein Dialog basierend auf der Klasse *cModalForm*, der ein *cGridMover* Steuerelement enthält. Dieser Dialog bietet die Funktionalität der Klasse *cGridMover* in einem Dialog.

Wenn die Klasse *cGridMoverDialog* verwendet wird, wird erwartet, dass die Daten im aufrufenden Formular in einem Grid angezeigt werden. Eine Referenz auf dieses Grid wird dem Grid-Mover-Dialog als Parameter übergeben. Das Grid wird nach Beenden des Grid-Mover-Dialogs automatisch aktualisiert.

#### Parameter

| <i>tcSourceAlias</i>       | Aliasname des Cursors mit den auswählbaren Daten. Dieser<br>Aliasname wird die Recordsource des Grid auf der linken Seite.       |
|----------------------------|----------------------------------------------------------------------------------------------------|
| <i>tcDestinationAlias</i>  | Aliasname des Cursors mit den ausgewählten Daten.                                                                                |
| <i>tcControlField</i>      | Name des Feldes, das verwendet wird, um die Auswahl zu kennzeichnen.                                                             |
| toGridDestination          | Referenz auf das Grid im aufrufenden Formular. Dieser<br>Parameter kann auch leer bleiben.                                       |
| tcCommaSeparatedFieldList  | Komma-separierte Liste von Feldnamen. Diese Feldnamen<br>werden für die Controlsources der Spalten in beiden Grids<br>verwendet. |
| tcCommaSeparatedHeaderList | Komma-separierte Liste von Spaltenüberschriften. Diese<br>Spaltenüberschriften werden für beide Grids verwendet.                 |

*tcCommaSeparatedColumnWidth* Komma-separierte Liste mit numerischen Werten zur Einstellung der Spaltenbreiten in beiden Grids.

| Eigenschaften      |                                                                                                    |
|--------------------|----------------------------------------------------------------------------------------------------|
| oGridDestination   | Enthält eine Referenz auf das Grid im aufrufenden Formular, das nach der Auswahl aktualisiert werden muss. |
| Methoden           |                                                                                                    |
| SetDestinationData | Aktualisiert den Arbeitsbereich mit den ausgewählten Daten.                                                |

Hier ein Beispiel, wie die Klasse cGridMoverDialog in der Praxis verwendet werden kann.

Nehmen wir an, wir haben ein Onetomany-Formular und die Child-Daten sollen in einem Mover-Dialog ausgewählt werden. Auf dem aufrufenden Onetomany-Formular wird eine Schaltfläche platziert, die den Grid-Mover-Dialog aufruft.

| Second Second Se |                |          |     |  |  |  |
|----------------------------------------------------------------------------------------------------|----------------|----------|-----|--|--|--|
| Parent Edit Child Grid Addresses List                                                                                                    |                |          |     |  |  |  |
| Ctry                                                                                                    | City           | Street   |     |  |  |  |
| ▶ Schweiz                                                                                                    | Grundstrasse 3 | Mir Str. |     |  |  |  |
| _                                                                                                    |                |          |     |  |  |  |
| -                                                                                                    |                |          |     |  |  |  |
|                                                                                                    |                |          |     |  |  |  |
|                                                                                                    |                |          |     |  |  |  |
| -                                                                                                    |                |          |     |  |  |  |
| -                                                                                                    |                |          |     |  |  |  |
|                                                                                                    |                |          | >   |  |  |  |
|                                                                                                    |                | Get Addr | ess |  |  |  |

Hier der Code aus dem Click Ereignis der Schaltfläche Get Address:

```
Local loGridMover
loGridMover = CREATEOBJECT("cGridMoverDialog","caAddress", "caParentAddress",
"Selected", ThisForm.pgfPageFrame.Page4.Cchildgrid1, "ctry,city,street",
"Country,City,Street", "100,120,140")
loGridMover.Caption = "Parent Addresses"
loGridMover.Show()
```

Nach dem Instanziieren des Objekts *loGridMover* besteht die volle Kontrolle über dieses Steuerelement und es können alle Eigenschaften nach Wunsch eingestellt werden und es können alle Methoden ausgeführt werden. Das *Show* Ereignis zeigt den modalen Dialog an und die Code-Ausführung im *Click* Ereignis wird erst dann fortgesetzt, wenn der Benutzer den Grid-Mover-Dialog schließt.

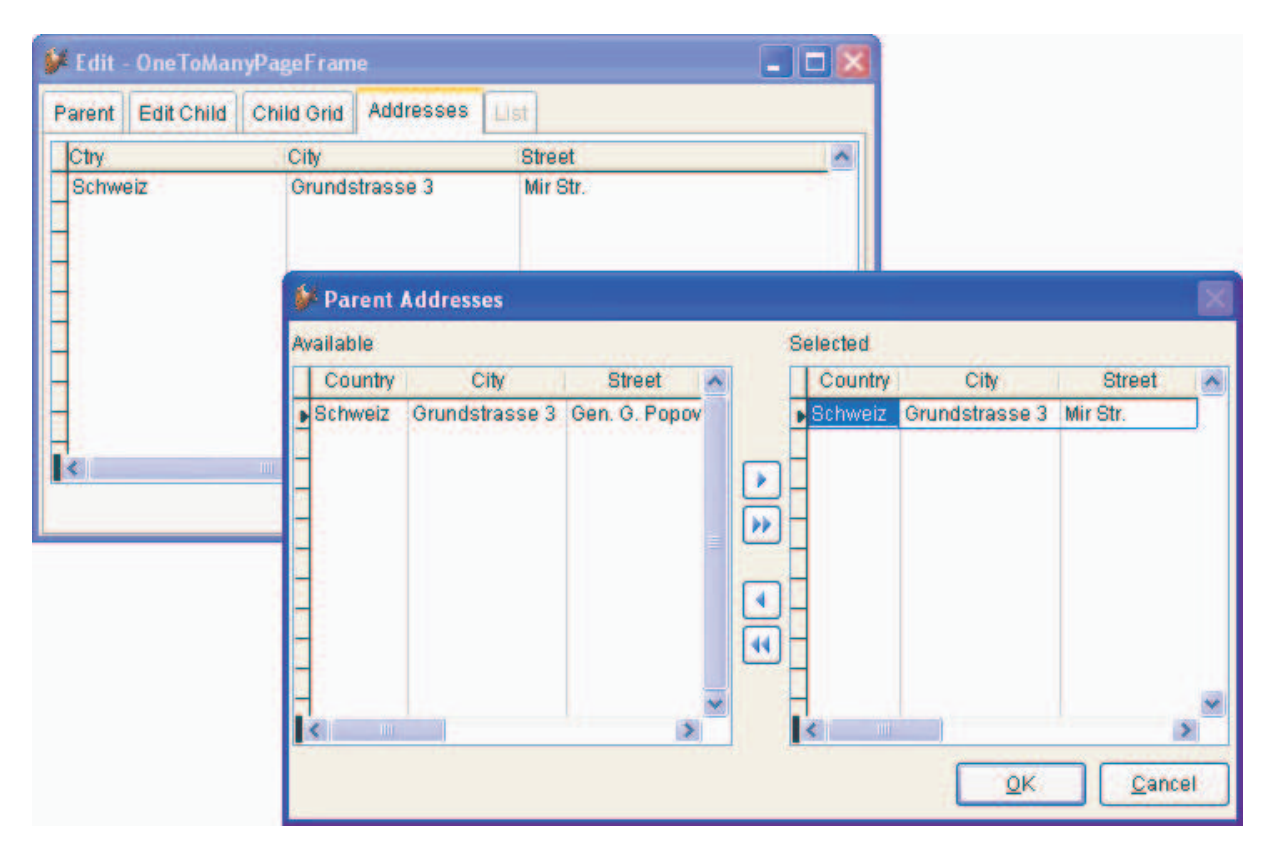

Wenn der Dialog gestartet wird, werden im Grid mit den ausgewählten Daten die gleichen Datensätze angezeigt, die auch im aufrufenden Formular im Childgrid zu sehen sind. Das Grid mit den auswählbaren Daten enthält alle Datensätze des Arbeitsbereiches mit den auswählbaren Daten, ausgenommen sind die bereits ausgewählten Datensätze.

Im Grid-Mover-Dialog kann der Benutzer Datensätze nach Belieben auswählen. Wenn der Benutzer auf die Schaltfläche *OK* klickt, werden die ausgewählten Datensätze in den Arbeitsbereich des aufrufenden Formulars geschrieben. Die Änderungen im Grid-Mover-Dialog werden verworfen, wenn der Benutzer auf die Schaltfläche *Abbrechen* klickt. Wenn die Datensätze in den Arbeitsbereich des aufrufenden Formulars geschrieben werden, wird für jeden Datensatz die Methode *onPostInsert* des Grids im aufrufenden Formular ausgeführt.

## Kleine Erweiterungen

- 1. Wenn in Onetomany-Formularen mit CursorAdaptern gearbeitet wird, wird der Code für die Methode *OnPostInsert()* von Childgrids nur dann generiert, wenn die Werte der Eigenschaften *ForeignKeyName* und *ForeignKeyValue* des Child-Arbeitsbereiches nicht leer sind.
- 2. Bei der Aktualisierung der Struktur von Kundendatenbanken werden Tabellen automatisch nicht berücksichtigt, die sich sowohl im Datenordner befinden, als auch in die Exe-Datei eingeschlossen sind.
- 3. Bei der Aktualisierung der Struktur von SQL Server Datenbanken werden automatisch in allen hinzuzufügenden Feldern NULL Werte erlaubt, wenn kein Standardwert zugewiesen werden soll.
- 4. Die Aktualisierung der Struktur von Datenbanken wird nur dann ausgeführt, wenn die Anwendung als Exe-Datei gestartet wird (VERSION(2) <> 2).
- 5. Die Breiten der Spalten in Comboboxen von der Klasse *cComboPickList* werden nur dann automatisch berechnet, wenn der Wert der Eigenschaft *lAutoAdjustColumnWidths* auf .*T.* eingestellt wird.
- 6. Die Textbox für den Schriftschnitt im Grid-Berichtsdialog ist jetzt lokalisiert.
- 7. Die Eigenschaften goProgram.cCompanyName und goProgram.cAppName werden verwendet um einen Ordner unter Dokumente und Einstellungen\AllUsers\Firmenname\Anwendungsname anzulegen, wenn der aktuelle Benutzer das Recht hat, diesen Ordner anzulegen. Wenn der aktuelle Benutzer dieses Recht nicht besitzt, wird ein Ordner unterhalb von Eigene Dateien\Firmenname\Anwendungsname angelegt. In diesem Ordner werden die Tabellen Vfxacomp.dbf und Vfxpath.dbf sowie die Datei Vfx.ini gespeichert. Wenn die Werte dieser Eigenschaften leer sind, werden diese Dateien im Ordner der Exe-Datei gespeichert.
- 8. Der VFX Application Builder führt für die Werte aller Eigenschaften vor dem Speichern ALLTRIM() aus.